## Powerschool Parent Portal: Resetting Your Powerschool Account Password

| Step 1: Go to https://uirsd.powerschool.com/                                                                 | DewerSchool SIS                                                                                                    |
|----------------------------------------------------------------------------------------------------|----------------------------------------------------------------------------------------------------|
|                                                                                                    | Student and Parent Sign In                                                                                                    |
|                                                                                                    | Sign In Create Account                                                                                                    |
| Step 2: Click on Forgot Username or Password?                                                                | Username                                                                                                    |
|                                                                                                    | Password Forgot Username or Password?                                                                                                    |
|                                                                                                    | Sign In                                                                                                    |
|                                                                                                    |                                                                                                    |
|                                                                                                    | DeverSchool SIS                                                                                                    |
|                                                                                                    | Recover Account Sign In Information                                                                                                    |
| Step 3: Type in the Username and Email address                                                               | Forgot Password? Forgot Username?                                                                                                    |
| you received in your email.                                                                                  | Parents, to recover your password or if you have been provided a username and are setting<br>your password for the first time, provide the information below. Students need to contact the<br>school directly. |
| If you typed this information in correctly, you will                                                         | Parent Username                                                                                                    |
| with a password reset link.                                                                                  | Parent Email Address                                                                                                    |
|                                                                                                    | If you are experiencing sign in issues, please contact your school for assistance. For security reasons, PowerSchool is unable to assist with sign in, password, or other accessibility-related issues.        |
|                                                                                                    | WTS Powerschool Administrator 4:16 PM WA                                                                                                    |
| Sten 4. Click the Password Reset Link in your email                                                          | PowerSchool Password Reset Request                                                                                                    |
|                                                                                                    | You recently requested a new password.                                                                                                    |
|                                                                                                    | To reset your password, visit the link below. This link is valid for only 24 hours.                                                                                                    |
|                                                                                                    | https://uirsd.powerschool.com:443/public/recover_password.html?<br>t=jCUNS9yl3prlLqwkgv79sk0000291a                                                                                                    |
|                                                                                                    | If clicking the link above does not work, copy and paste the web site address in a new<br>browser window instead.                                                                                              |
|                                                                                                    | If you have forgotten your username, click the "Having Trouble Signing In?" link on the<br>sign in page and follow steps for recovering your username.                                                         |
|                                                                                                    | Note: Replies to this message are not monitored or answered.                                                                                                    |
| <b>Step 5:</b> Enter the Username from your email again and type in your new password. It must be at least 8 | PowerSchool SIS                                                                                                    |
| characters long.                                                                                             | Recover Password                                                                                                    |
| <b>Step 6:</b> If you entered your information correctly you will automatically be logged into the           | Enter your username and password.<br>New password must:<br>•Be at least 8 characters long                                                                                                    |
| Powerschool Parent Portal.                                                                                   | Username                                                                                                    |
| Stop 7. Look for my accord amail on filling out our new                                                      | New Password                                                                                                    |
| E-Collect Student Information, Emergency Contact,<br>and Medical Forms                                       | Confirm New Password                                                                                                    |
|                                                                                                    | Enter                                                                                                    |
|                                                                                                    | Once your password has been updated you will be signed in. Please remember your new<br>password.                                                                                                    |